# YAMAGATA UNIVERSITY OPEN CAMPUS

山形大学 オープンキャンパス2022 開催当日のご参加方法 〜小白川キャンパス編〜

#### <u>手順①-1 マイページヘログイン</u>

#### お申込み完了メール内のマイページURLをタップ

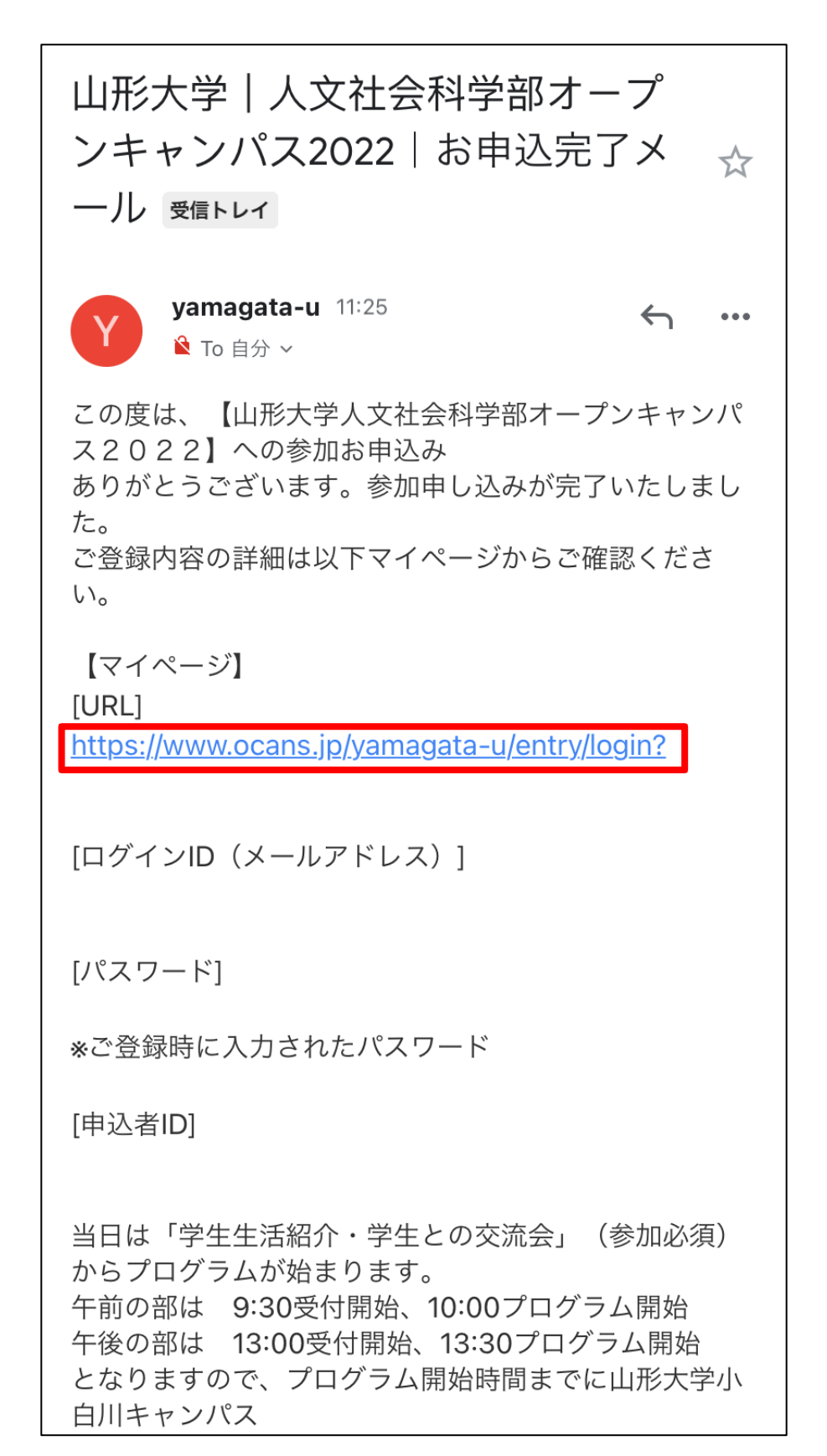

手順①-2 マイページヘログイン お申込時にご登録された ・ログインID(メールアドレス) ・パスワード を入力して、ログインボタンをタップ テレメールIDでご登録された方は、 ご自身のテレメールIDでログインしてください 山形大学 人文社会科学部オープンキャンパス2022 メールアドレスで申込み済みの方 ログインID(メールアドレス) パスワード ✓ 次回から簡単ログインを利用 ログイン パスワードを忘れた方 🌀 テレメールIDでログイン ☑ 迷惑メールの解除方法はこちら

本サイトは、SSL(256bit)による暗号化通信に対応しています。

#### 手順2-1参加証の準備

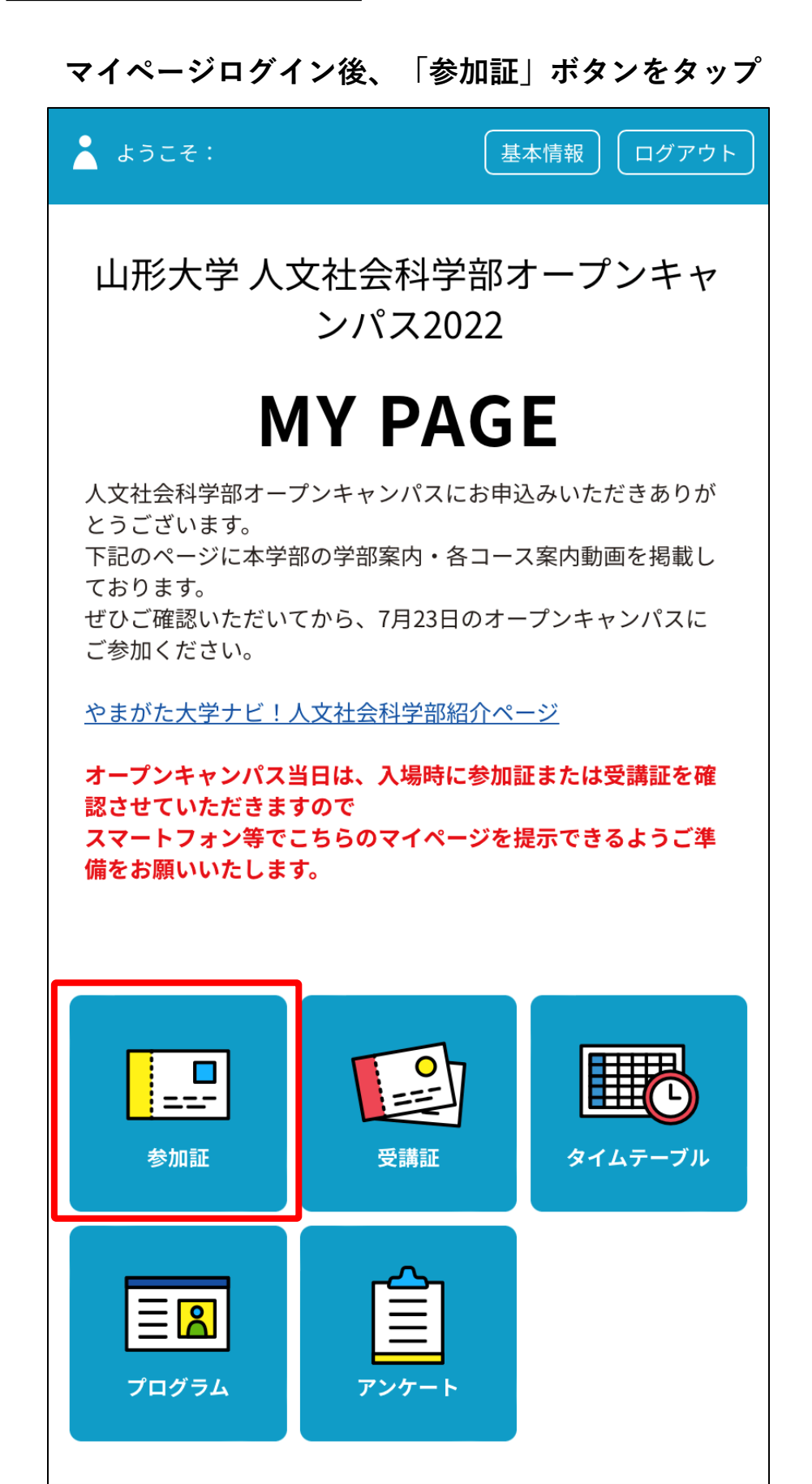

## <u>手順②-2 参加証の準備</u>

## 「参加証表示」ボタンをタップ

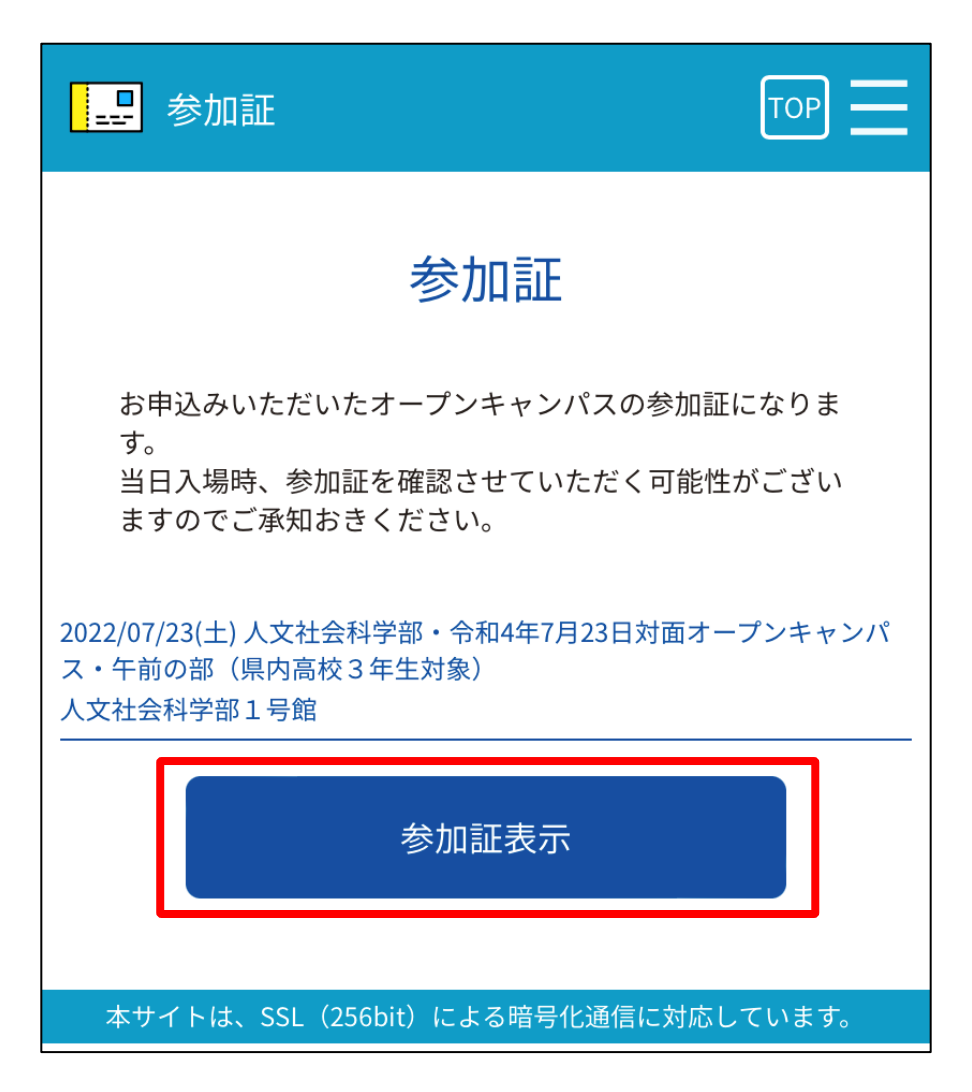

#### 手順2-3 参加証の準備

開催当日の受付開始時刻となりましたら、 「入場する」ボタンが赤色になりますので、 「入場する」ボタンを左にスワイプ

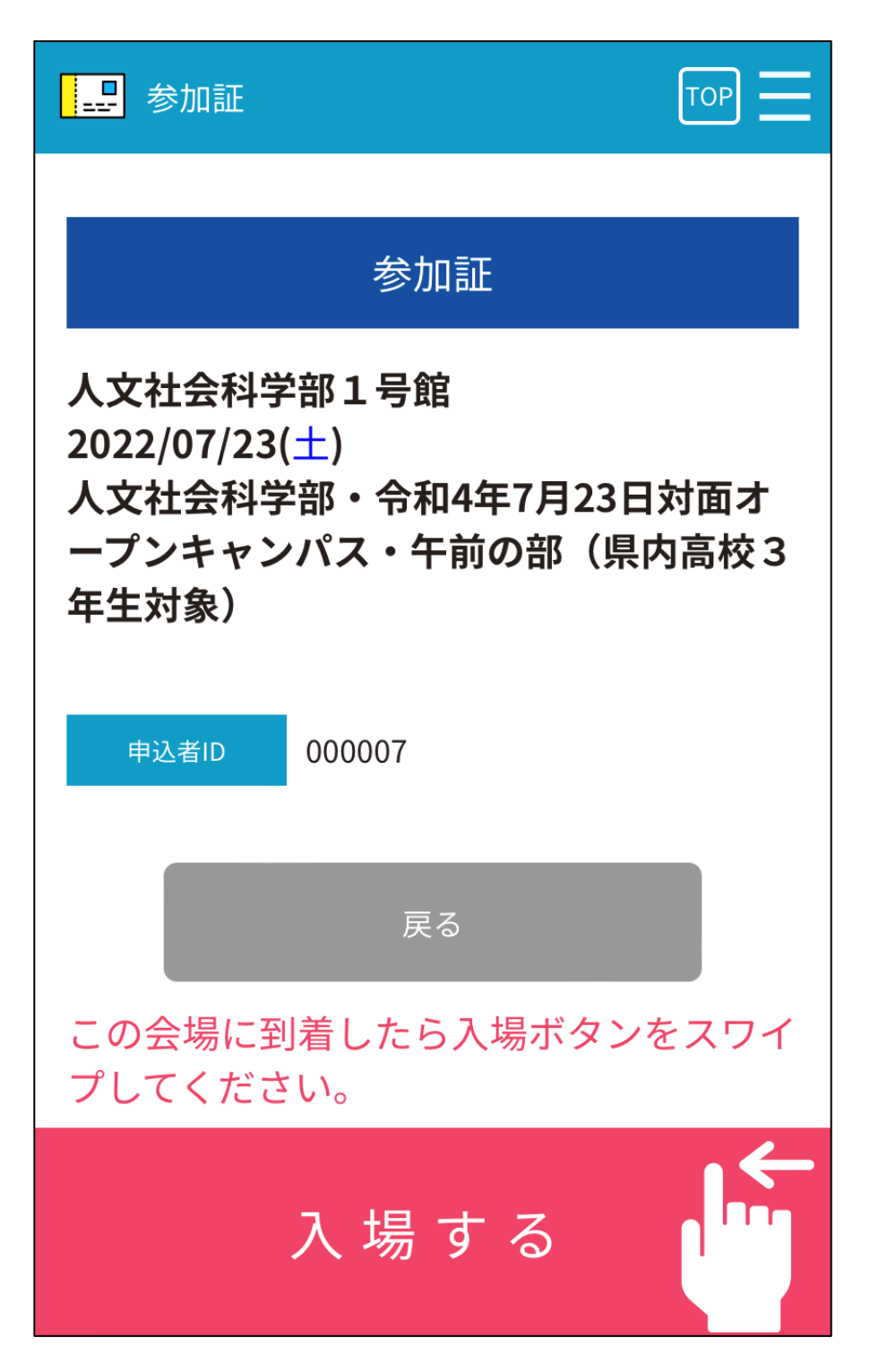

## <u>手順②-4 参加証の準備</u>

### 会場入り口に4桁の数字を掲示していますので、 入力してください。

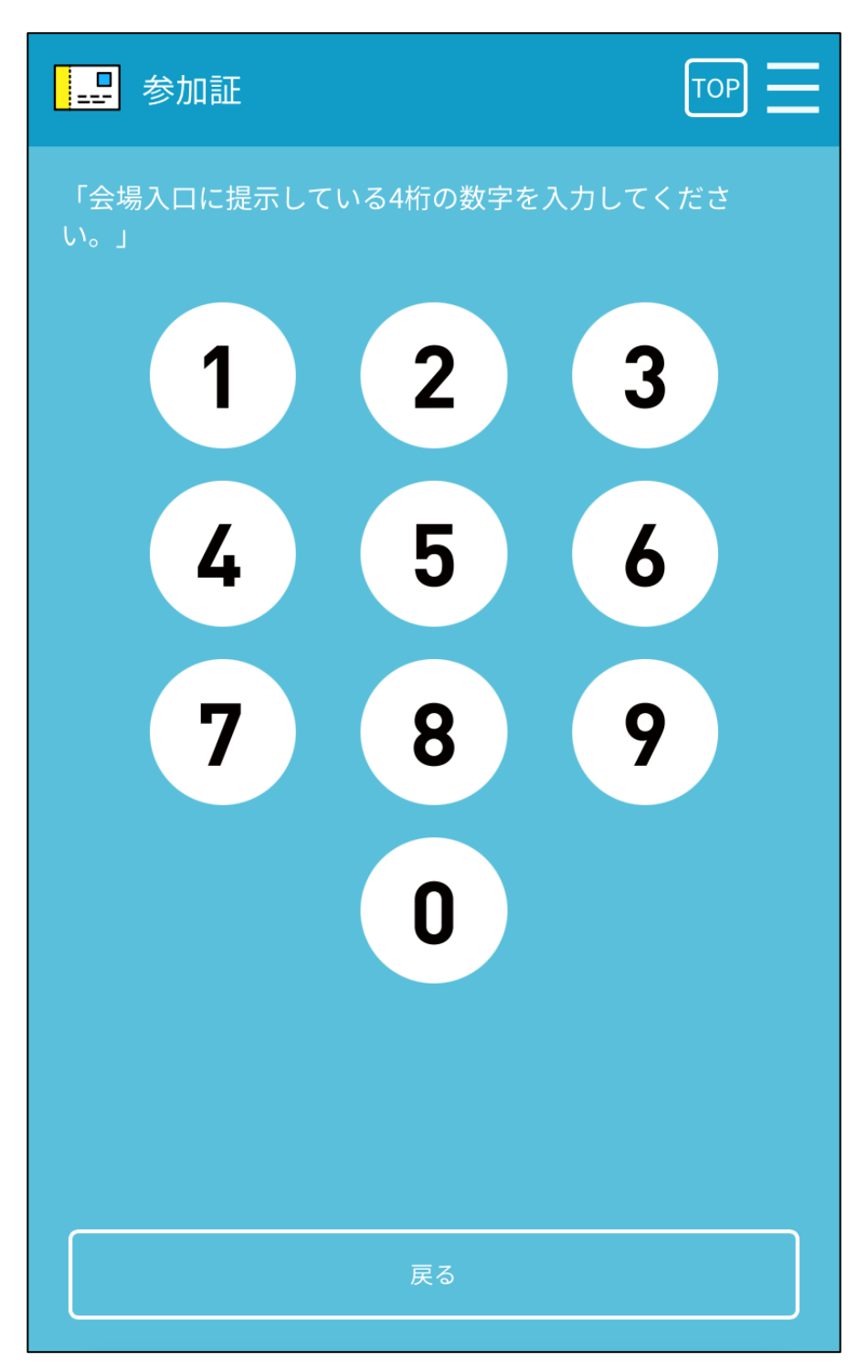

#### 手順③ 参加証の提示

#### 4桁の数字入力後、下のような画面が表示されますので、 こちらの画面を受付までご提示ください。

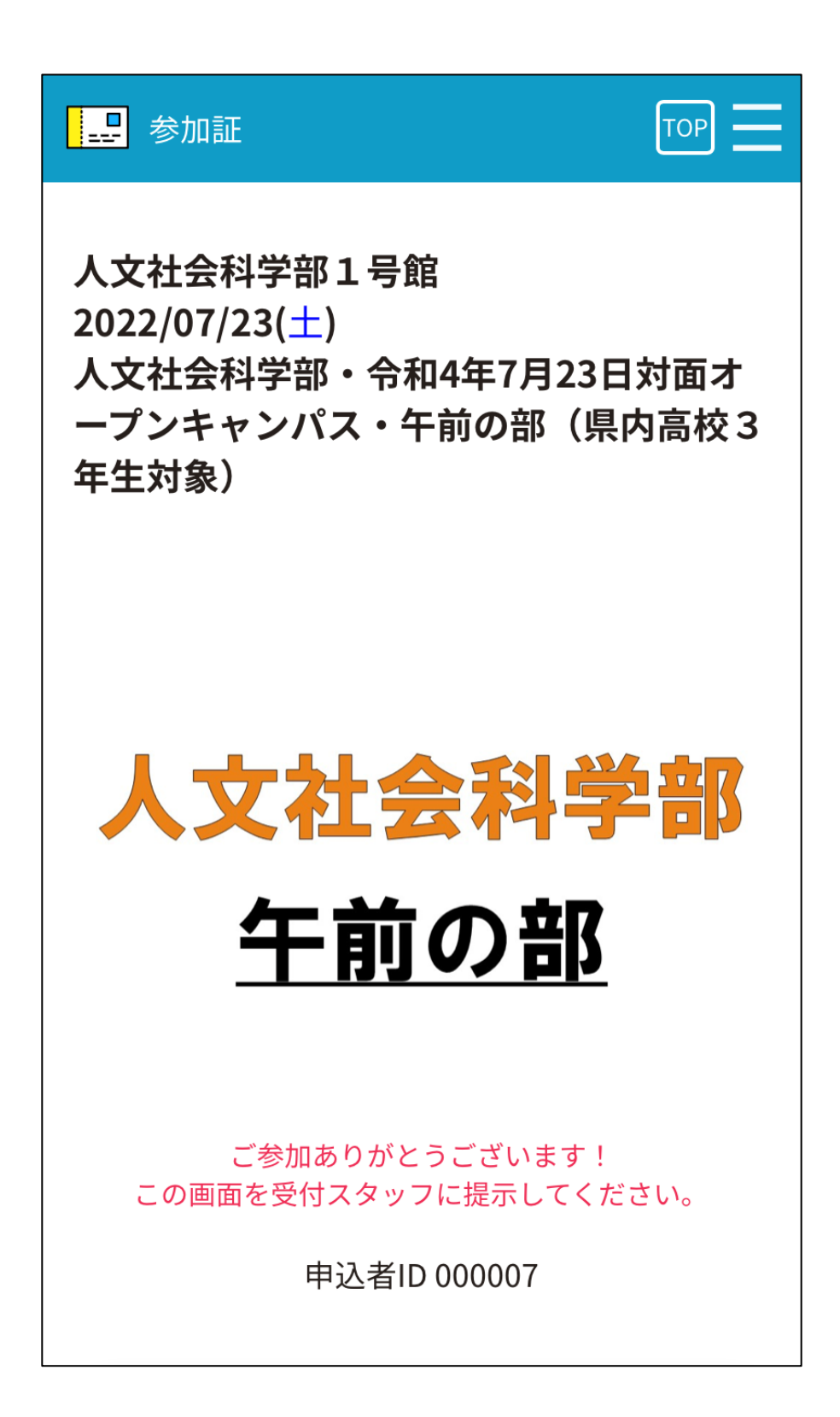